## **Instruction Manual**

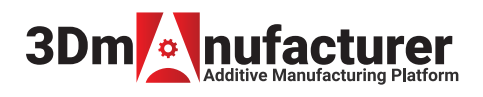

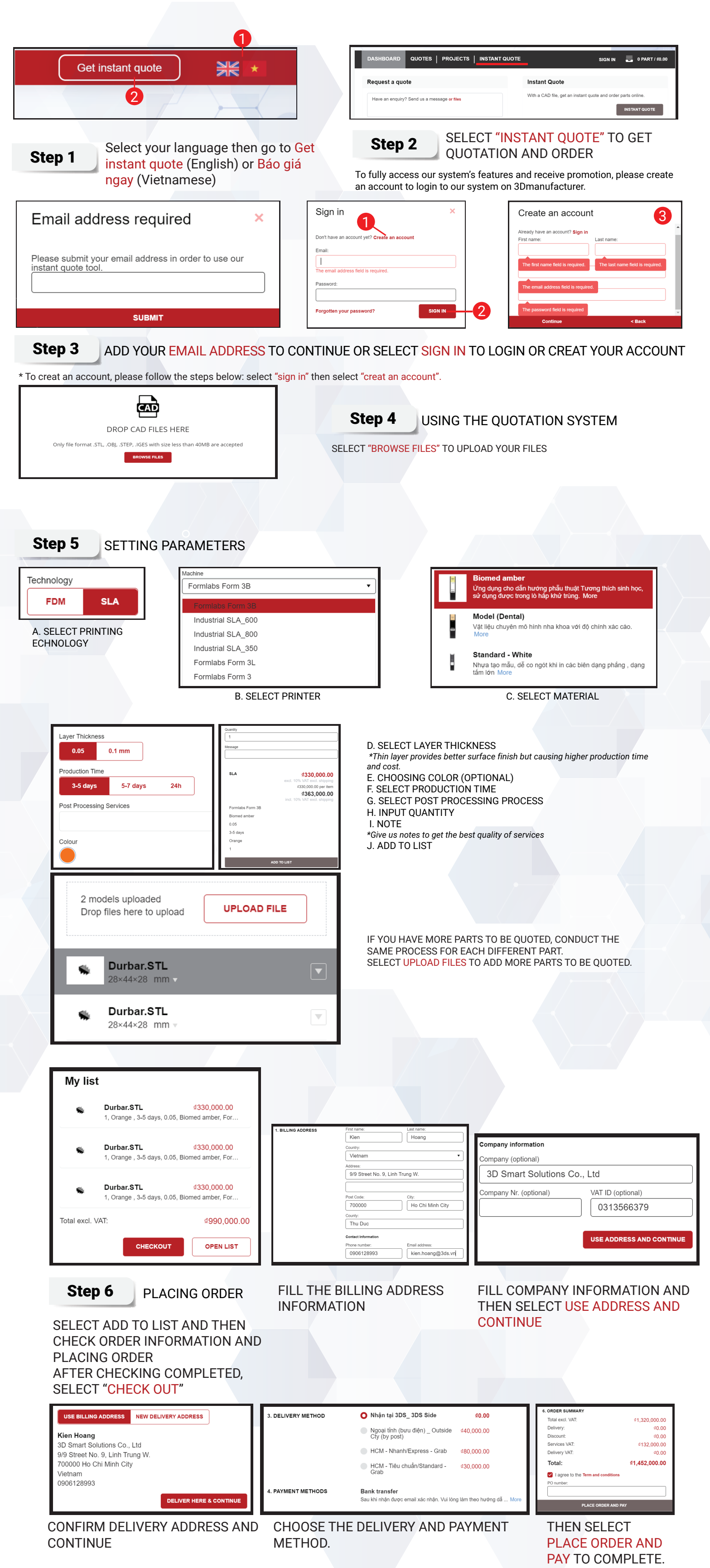

**Step 7** CHECK YOUR EMAIL AND PROCEED THE PAYMENT FOLLOWING THE INSTRUCTION